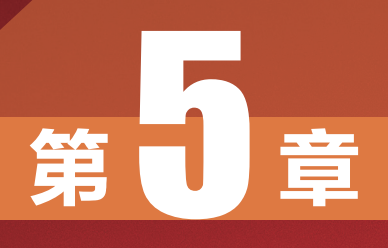

# 掌握音乐,营造视 频氛围

S

# 5.1 背景音乐匹配视频的4个技巧

电影《指环王》的配乐大气磅礴,宫崎骏电影的配乐空灵而 悠长,可以说配乐是许多优秀电影成功的秘诀之一。虽然电影由 于制作成本较高,可以定制配乐,但这也并不意味着短视频由于 成本低,就可以忽略背景音乐。

恰恰相反,由于短视频需要较强的爆发力,所以,如果能够在 背景音乐方面有所突破,必然会让自己的短视频鹤立鸡群,获得更 好的互动数据。

### 5.1.1 情绪匹配

如果视频主题是气氛轻松愉快的朋友聚会,背景的音乐显然不 应该是比较悲伤或者太过激昂的,而应该是轻松愉快的钢琴曲或者 流行音乐,如图 5-1 所示。

在情绪的匹配方面,大部分创作者其实都不会出现明显的 失误。

这里的误区在于,有一些音乐具有多重情绪,至于会激发听众 哪一种情绪,取决于听众当时的心情。所以对于这类音乐,如果没 有明确的把握,应该避免使用,应该多使用那种情绪倾向非常明确 的背景音乐。

# 5.1.2 节奏匹配

所有的音乐都有非常明显的节奏和旋律,在为视频匹配音乐的 时候,最好通过选择或者后期剪辑的技术,使音乐的节奏与视频画 面的运镜或镜头切换节奏相匹配。

这方面最典型的案例就是在抖音 上火爆的卡点短视频。所有能够火爆 的卡点短视频,都能够使视频画面完 美匹配音乐节奏,随着音乐变化切换 视频画面,如图 5-2 所示为可以直接 使用的卡点模板视频。

正是由于考虑到视频与背景音乐 节奏匹配的重要性,所以剪映提供了 自动卡点的功能,如图 5-3 所示。

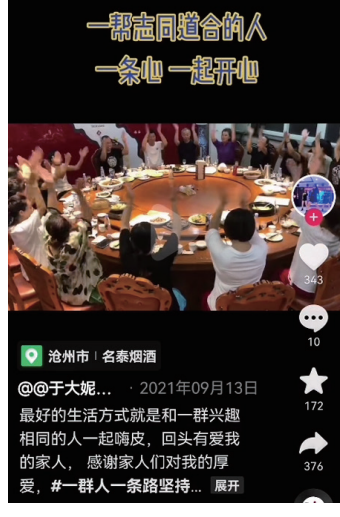

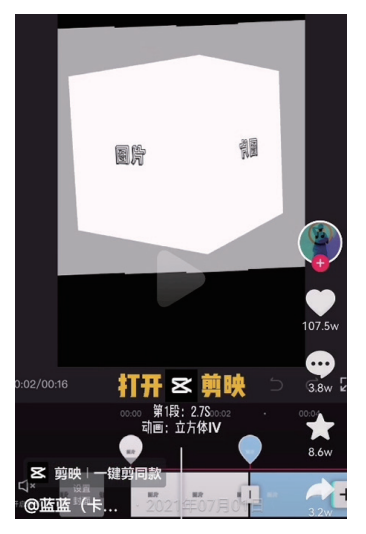

图 5-2

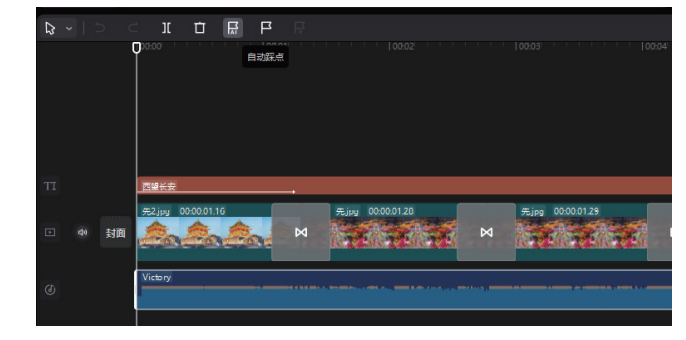

图 5-3

# 5.1.3 高潮匹配

几乎每一首音乐都有旋律 上的高潮部分,在选择背景音 乐时,如果音乐时长远超视频 时长,例如音乐时长为4分钟, 但视频时长为40秒,那么,如 果从头播放音乐则音乐还没有 到最好听的高潮部分,视频就 结束了,如图5-4所示。

这样显然就起不到用背景 音乐为视频增光添彩的作用 了,所以在这种情况下要对 音乐进行截取,以使音乐最 精华的高潮部分与视频的转 折部分相匹配。

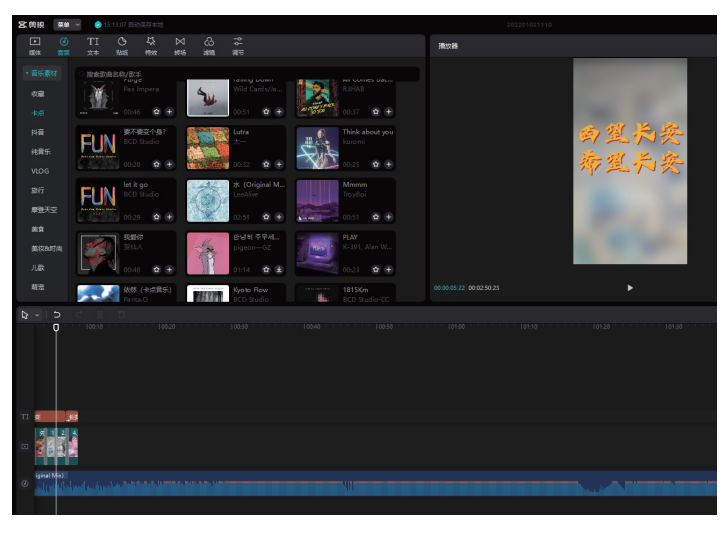

图 5-4

# 5.1.4 风格匹配

简单来说就是背景音乐的 风格匹配视频的时代感,例如 一个无论是场景还是出镜人物 都非常时尚的短视频,显然不 应该用古风的背景音乐。

古风类视频与古风类背景 音乐显然更加协调,如图 5-5 和图 5-6 所示。

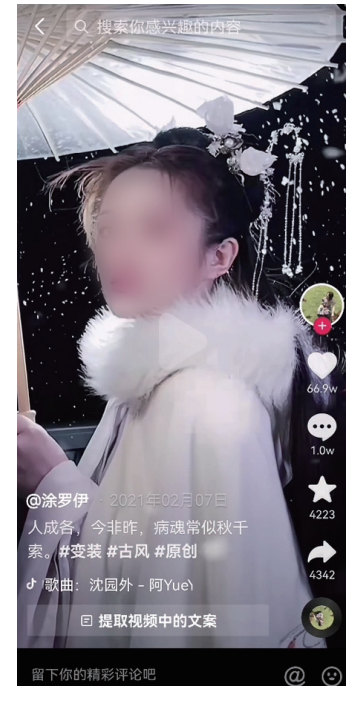

图 5-5

# 5.2 为视频添加音乐的方法

# 5.2.1 导入音乐库中的音乐

使用剪映为视频添加音乐的方法非常简单,只需以下步骤即可。

① 在不选中任何视频轨道的情况下,点击界面下方的"音频"按钮,如图 5-7 所示。

2 点击界面下方的"音乐"按钮,如图 5-8 所示。

③ 在界面上方,从各种分类中选择希望使用的音乐,或者在搜索栏输入某音乐的名称。也可以在 界面下方,从"推荐音乐""抖音收藏"和"我的收藏"中选择音乐。

④ 点击音乐右侧的"使用"按钮即可将其添加至音频轨道,点击
 ▲图标,即可将其添加到"我的收藏"
 分类中,如图 5-9 所示。

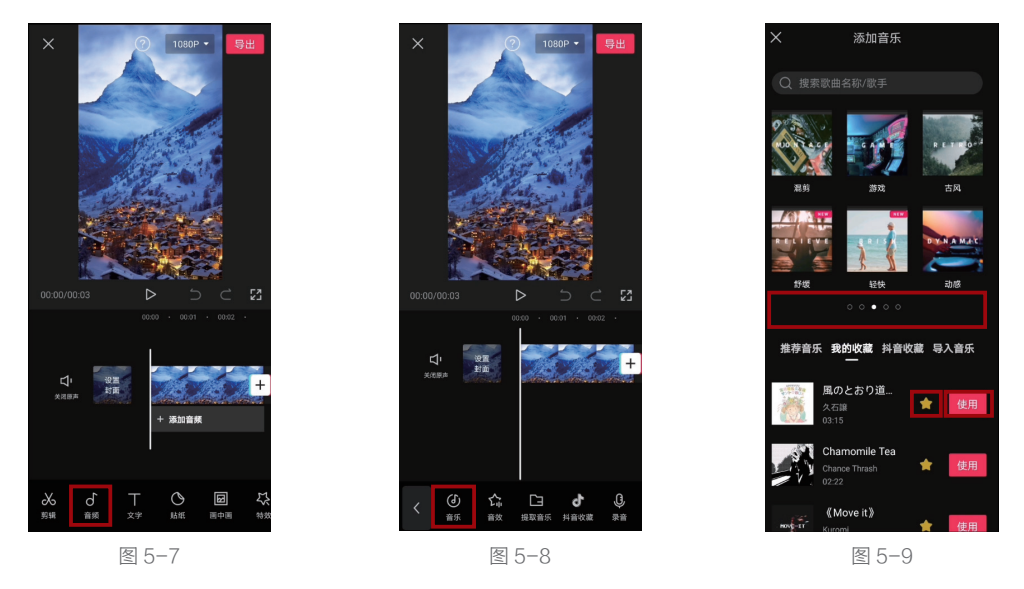

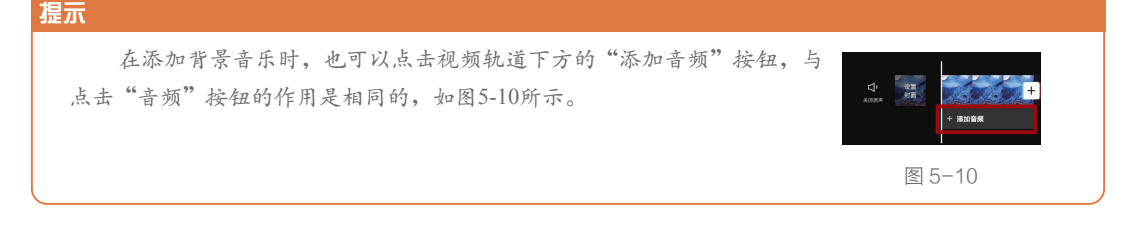

# 5.2.2 提取其他视频中的音乐

如果在一些视频中听到了自己喜欢的背景音乐,但又不知道歌名,就可以通过"提取音乐"功能 将其添加到自己的视频中,具体的操作方法如下。

#### 兽• 手机/电脑双平台剪映短视频后期编辑从新手到高手

● 首先要准备具有该背景音乐的视频,依次点击界面下方的"音频"→"提取音乐"按钮,如图 5-11
 所示。

2 选中已经准备好的具有好听背景音乐的视频,并点击"仅导入视频的声音"按钮,如图 5-12 所示。
 3 提取的音乐会在时间轴的音频轨道上出现,如图 5-13 所示。

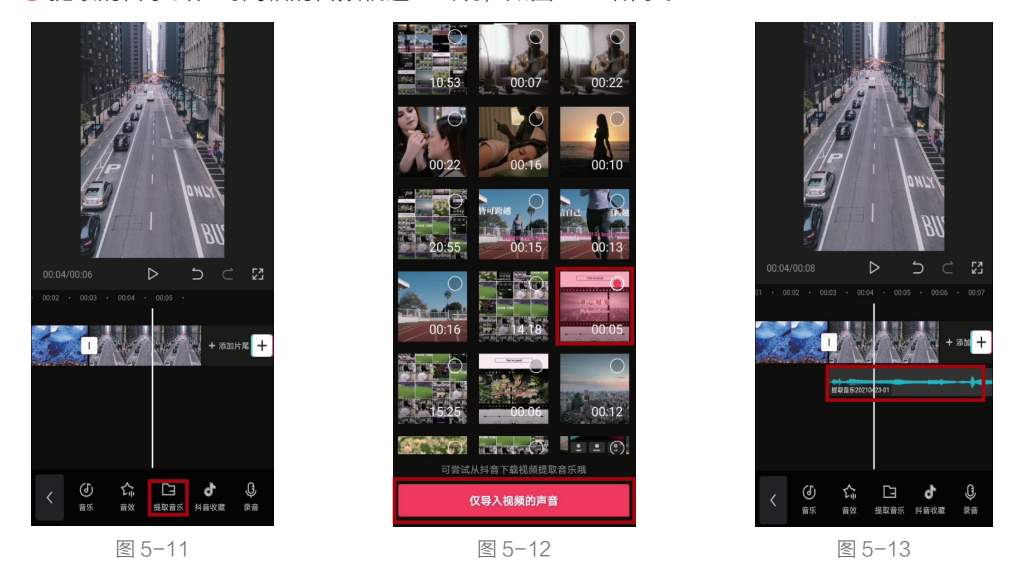

### 5.2.3 导入抖音收藏的音乐

当使用同一账号登录抖音和剪映时,在抖音收藏的音乐可以同步到剪映,而且可以快捷地添加到 视频中。因此,在平常刷抖音时,不妨多收藏几首音乐,丰富视频后期讲解素材,具体的操作方法如下。

1 打开抖音,点击界面右上角的Q图标,如图 5-14 所示。

2 点击"音乐榜"按钮,并选中其中任意一首音乐,如图 5-15 所示。

3 选择喜欢的音乐,点击右侧的☆图标即可收藏,如图 5-16 所示。

④ 打开剪映,按照前文讲述的方法,进入音乐选择界面,点击"抖音收藏"按钮,即可看到在抖音收藏的音乐。选中该音乐,并点击"使用"按钮,即可将其添加至剪辑的视频中,如图 5-17 所示。

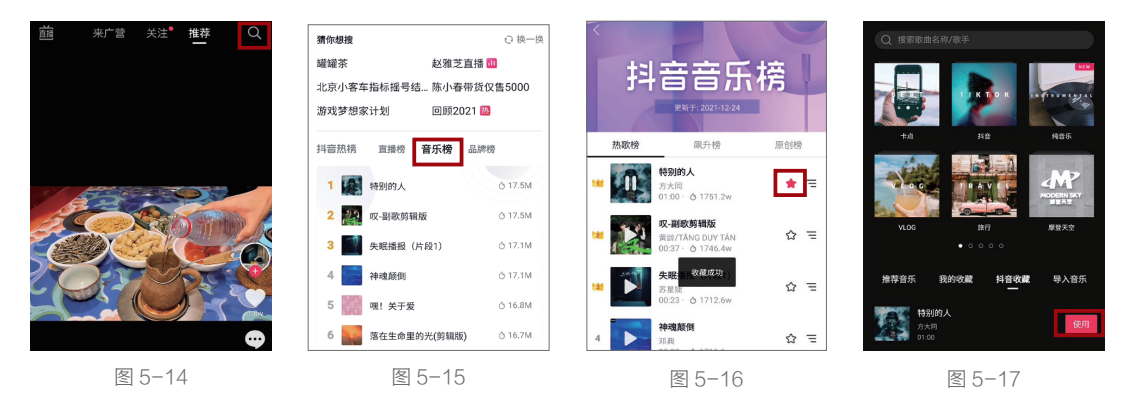

# 5.3 对音乐进行个性化编辑

# 5.3.1 单独调节音轨音量

为一段视频添加背景音乐、音效或者配音后,在时间轴中就会出现多条音频轨道。为了让不同的 音频更有层次感,就需要单独调节其音量,具体的操作方法如下。

1 选中需要调节音量的轨道, 此处选择的是背景音乐轨道, 点击界面下方的"音量"按钮, 如图 5-18 所示。

2 拖动音量滑块,设置所选音频的音量,默认音量为 100。此处适当降低背景音乐的音量,将其 调整为 51,如图 5-19 所示。

8 选中"音效"轨道,并点击界面下方的"音量"按钮,如图 5-20 所示。

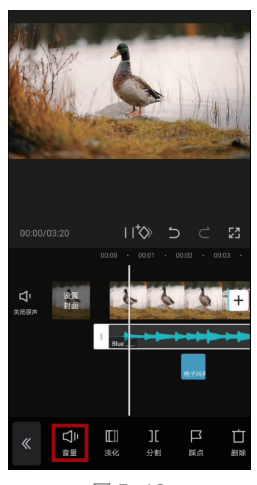

图 5-18

④ 适当增加音效的音量, 此处将其调节为 128, 如图 5-21 所示。通过此种方法,可以实 现单独调整音轨的音量,并让 声音具有明显层次的目的。

⑤ 需要强调的是,不但每 个音频轨道可以单独调整其音 量大小。如果视频素材本身就 有声音,那么在选中视频素材 后,同样可以点击界面下方的 "音量"按钮调节声音大小, 如图 5-22 所示。

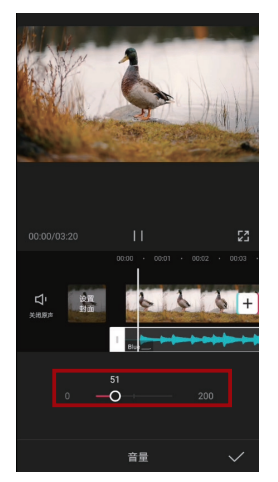

图 5-19

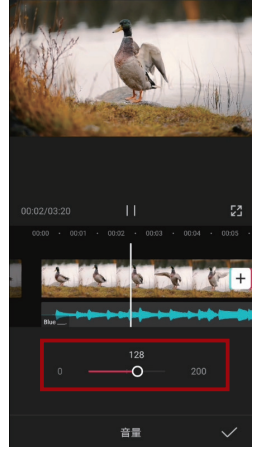

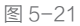

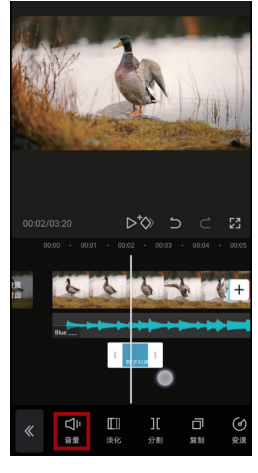

图 5-20

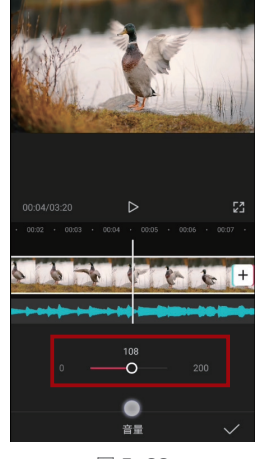

图 5-22

### 5.3.2 设置"淡入"和"淡出"效果

"音量"的调整只能整体提高、降低, 无法形成由小到大或者由大到小的变化。如 果想实现音量的渐变,可以为其添加"淡入" 和"淡出"效果,具体的操作方法如下。

 选中一段音频,点击界面下方的"淡化" 按钮,如图 5-23 所示。

2 通过拖动"淡入时长"和"淡出时长"滑块,分别调节音量淡化的持续时间,如图5-24 所示。

在绝大多数情况下,都要为背景音乐添加 "淡化"效果,从而让视频的开始与结束均 有一个自然的过渡。

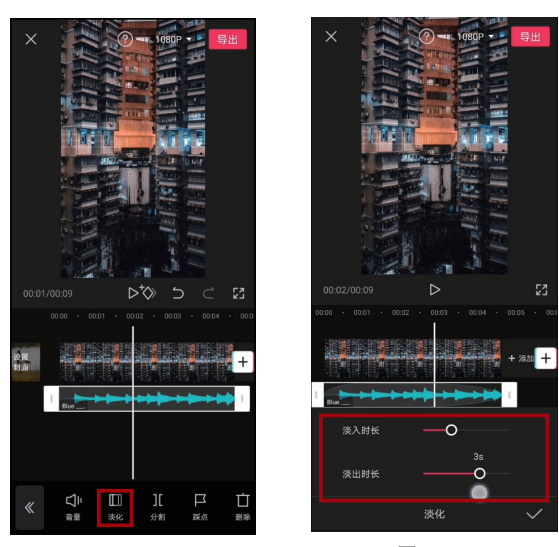

图 5-23

图 5-24

#### 提示

除了通过"淡化"效果营造音量的渐变,还可以通过为音频轨道添加关键帧的方式,更灵活地调整 音量。

### 5.3.3 设置音频变速

音频变速主要在需要调整视频中人物说 话速度时使用,通过加快语速或者减慢语速 来让人声与画面内容相匹配,具体的操作方 法如下。

 选中音频轨道,点击"变速"按钮, 如图 5-25 所示。

2 拖动界面下方的滑块,即可加快或减 慢语速。在本例中,当将语速提高 2x 左右时, 如图 5-26 所示,可以让语音刚好在画面由蓝 绿色调转向紫红色调时结束。

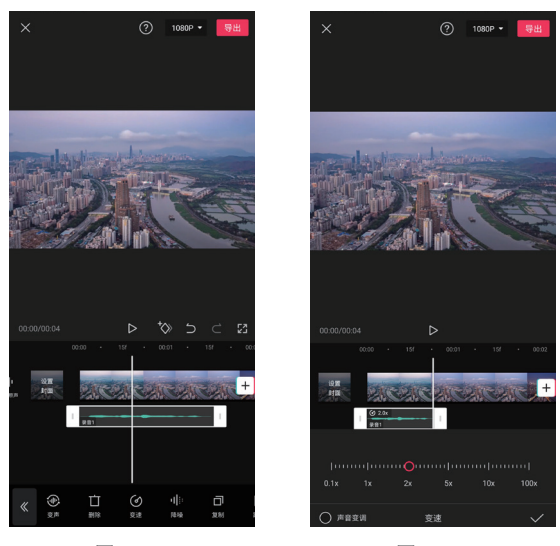

图 5-25

### 图 5-26

#### 提示

加快语速有时会导致人声失真,所以务必在加速后试听。如果出现严重失真的情况,则应降低语速,并适当减慢画面的播放速度,从而与之相匹配。

# 5.4 音乐剪辑的3个技巧

使用以下3个技巧,可以让音乐与画面更匹配,获得更好的视频效果。

### 5.4.1 使用一首歌的配乐版

无人声的配乐版音乐可以避免歌曲中的人声干扰视频中本来的语音。另外,因为没有歌词,所以 歌曲可以与更多种类的内容相匹配,只要基本情绪一致即可。例如,一首歌是表达爱情的,那么在有 歌词的情况下,去表现友情或者亲情就不合适了。但如果是配乐版,就不会出现这种问题。

### 5.4.2 通过"波形"匹配音乐与画面

音乐的波形图可以直观地 看到其节奏变化。一般而言,波 峰的部分就是其高潮,而波谷的 部分,或者波形平缓的部分则相 对柔和、舒缓,如图 5-27 所示。

所以,在将视频画面与音 乐匹配时,就可以让视频精彩 的部分与波峰匹配,铺垫、过 渡的部分则与波形平稳的区域 匹配。然后通过试听进行确认, 并对视频轨道位置进行精细调 整,从而实现音画匹配。

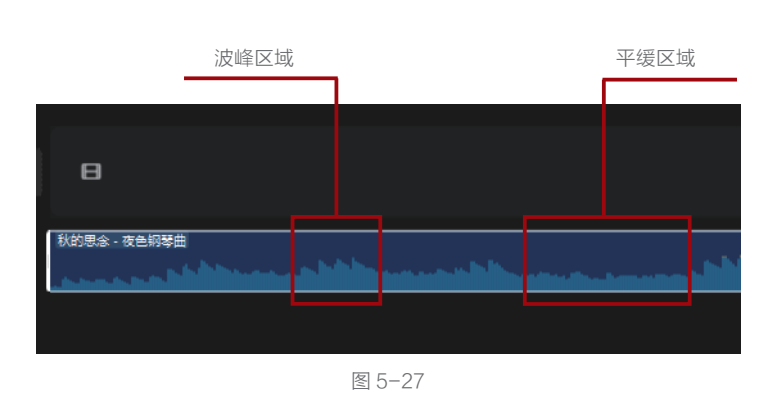

# 5.4.3 缩短音乐的方法

相信大家一定遇到过音乐太长的情况,此时往往直接取其与画面匹配的区域即可。但如果想保留 整首歌曲的节奏变化,就需要从中裁剪掉部分音频。但稍不注意,就会导致音乐节奏不连贯、不舒服。

其实只需要根据波形图判断音乐重复的部分, 如图 5-28 所示,红框中的波形就重复了 3 次,接 下来在其波谷的位置进行分割,去掉其余 2 个重 复的区域,就可以实现既缩短了音乐时长,又不 会影响其节奏和连贯性的目的。

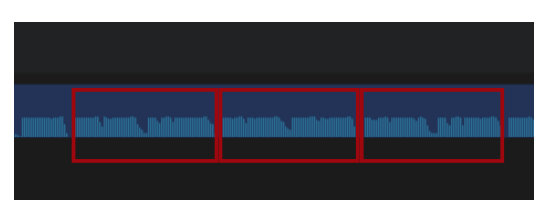

# 5.5 为音乐创建节拍点的方法

制作踩点视频的必要操作之一,就是要将音乐的节拍点标注在音频轨道上。这样才能在后期编辑时, 更方便地将转场位置与节拍点相匹配,进而制作"踩点"效果。

# 5.5.1 自动踩点

自动踩点的方法如下。 ① 洗中音频轨道,点击

界面下方的"踩点"按钮, 如图 5-29 所示。

2 开启"自动踩点"功能,选择"踩节拍Ⅰ"或者 "踩节拍Ⅱ",此时在音频 上则会出现黄色节拍点,如图 5-30 所示。

⑧ 其中"踩节拍Ⅰ"的 节拍点标注密度要低于"踩 节拍Ⅱ",故可以根据卡点 视频的节奏来选择合适的自 动踩点方式,如图5-31所示。

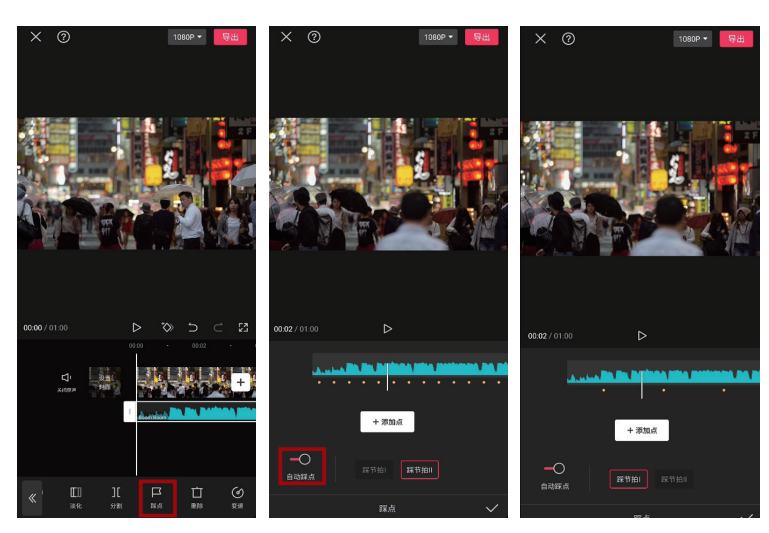

图 5-29

图 5-30

图 5-31

### 5.5.2 手动踩点

手动踩点的方法如下。 ① 选中音频轨道,点击 "踩点"按钮,如图5-32所示。

2 在音乐播放过程中, 点击界面下方的"添加点" 按钮,即可添加节拍点,如 图 5-33 所示。

③ 如果哪个节拍点添加 有误,移动时间线到该节拍点 处,点击"删除点"按钮即可 将该点删除,调整位置重新添 加即可,如图 5-34 所示。

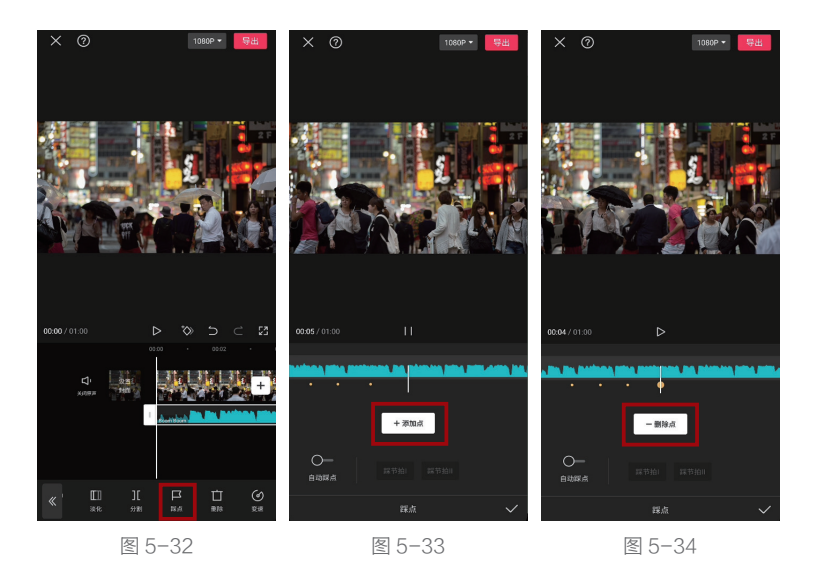

# 5.6 制作音乐卡点视频的基本方法

制作音乐卡点视频其实并不难,无非是让视频画面按照音乐节奏进行变化,使用剪映中的模板, 甚至可以"一键生成"音乐卡点视频。

### 5.6.1 设置视频自动卡点

① 打开剪映,点击界面下方的"剪同款"按钮,然后选择"卡点"分类,从中挑选自己喜欢的音乐卡点效果,如图 5-35 所示。

2 点击界面右下角的"剪同款"按钮,如图 5-36 所示。

❸ 按模板要求,选择足够数量的素材,然后点击"下一步"按钮,即可让素材自动卡点,并生成 卡点音乐视频,如图 5-37 所示。

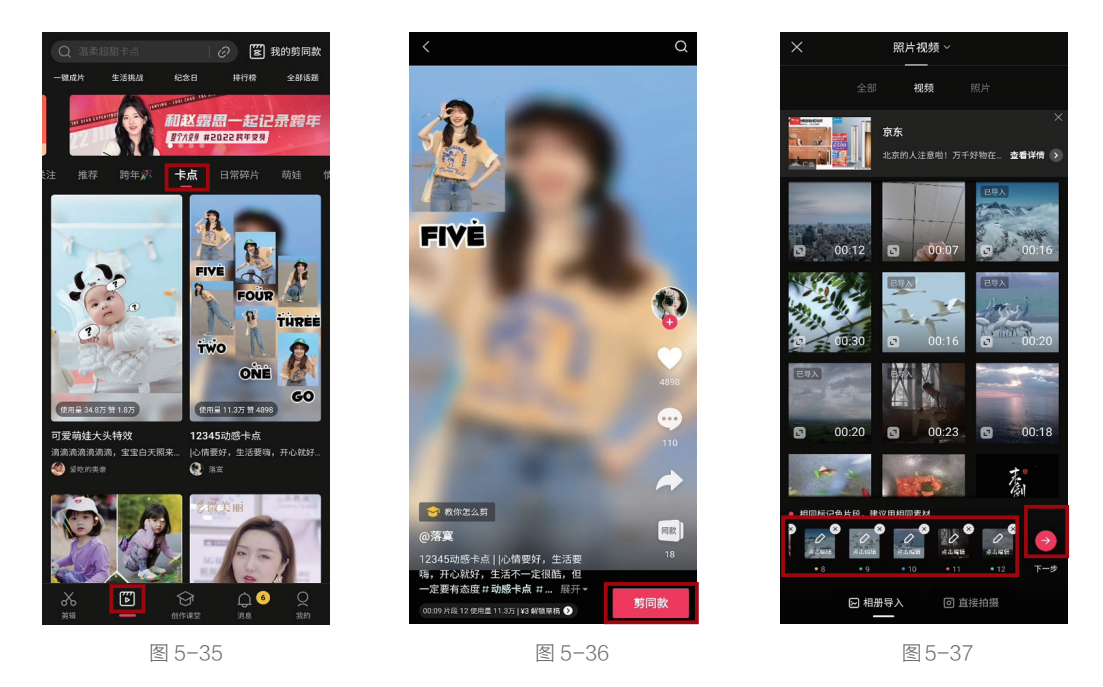

# 5.6.2 更换模板音乐

通过模板生成的卡点音乐视频,在正常情况下是无法更换背景音乐的。如需更改,则要付费购买 该模板,具体的操作方法如下。

在通过模板生成音乐卡点视频后,进入如图 5-38 所示的画面,点击"编辑模板草稿"按钮。

2 购买模板,如图 5-39 所示。由于该账号是首次购买,所以此次可免费获得该草稿的编辑权限。

⑧ 选中音频轨道,点击界面下方的"删除"按钮,然后即可为其添加新的背景音乐,如图 5-40 所 示。除此之外,由于已经购买了模板草稿,所以任何后期操作均可在该草稿中进行,以制作出更符合 自身需求的视频。

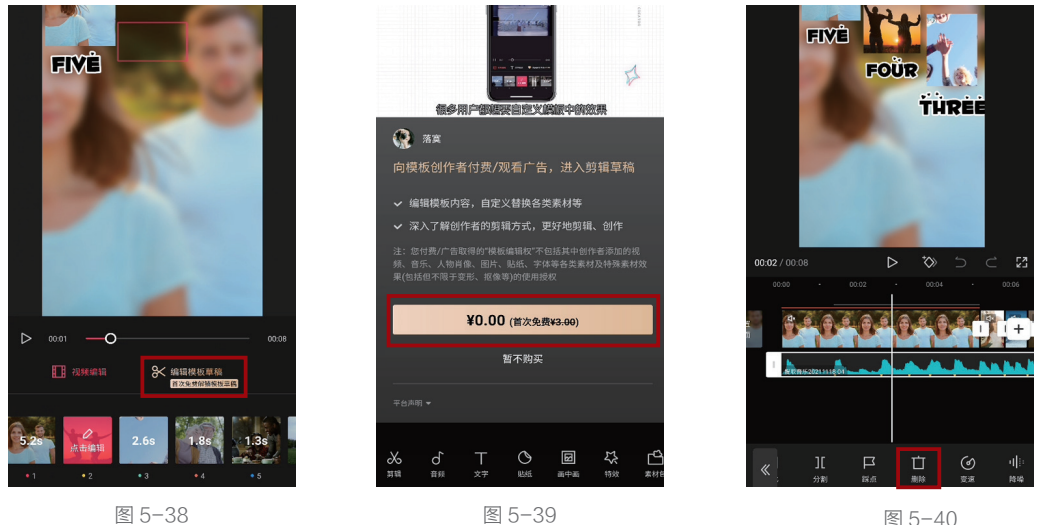

图 5-38

图 5-40

#### 选择适合做卡点视频的音乐 5.6.3

主要诵讨以下两种方法诜 择适合做卡点视频的音乐。

### 在"卡点"分类下选择

打开剪映,进入音乐选 择界面,即可找到"卡点"分类, 如图 5-41 所示。

2 点击该分类,在其中选 择自己喜欢的音乐,并点击右 侧"使用"按钮即可,如图 5-42 所示。

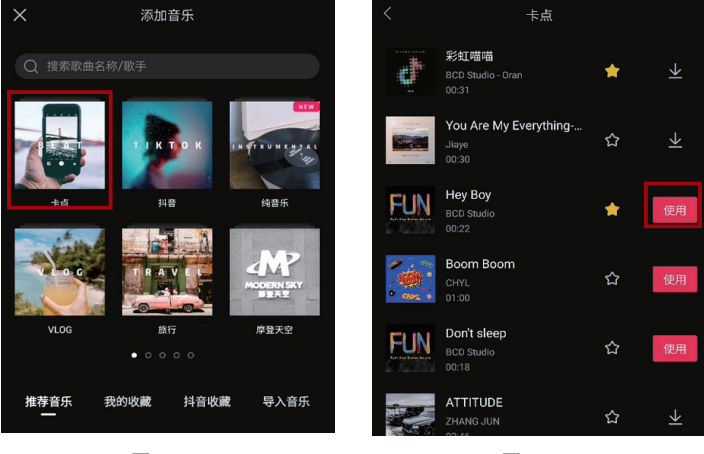

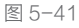

图 5-42

### 使用其他视频中的音乐

🕕 在抖音看到喜欢的卡点音乐视频时,点击界面下方的🎤图标,如图 5-43 所示,然后点击"保 存本地"按钮,将其下载到手机中,如图 5-44 所示。

❷ 打开剪映,进入音乐选择界面,依次点击"导入音乐"→"提取音乐"→"去提取视频中的音乐" 按钮, 如图 5-45 所示。

# 

#### 图 5-43

⑧选择刚下载的视频,点击 界面下方的"仅导入视频的声音" 按钮,如图 5-46 所示。

④ 待声音导出后,点击界面下方的"使用"按钮,即可将其添加至正在处理的视频中,如图 5-47 所示。

# 5.6.4 让素材随节拍 点更替

制作一个音乐卡点视频,无 论特效怎么变,形式怎么变,本 质其实都是让素材随节拍点更 替,具体的操作方法如下。 
 AP34BRD
 X

 SR4E3A-Mo MHALEBEN.
 BROCK
 MAREBEN
 X

 SR4E3A-Mo MHALEBEN.
 BROCK
 MAREBEN
 SRAMBAN
 P

 SRAMBAN
 BROCK
 MAREBEN
 SRAMBAN
 P
 P

 MIGHINZ
 BROCK
 MAREBEN
 SRAMBAN
 P
 P
 P
 P
 P
 P
 P
 P
 P
 P
 P
 P
 P
 P
 P
 P
 P
 P
 P
 P
 P
 P
 P
 P
 P
 P
 P
 P
 P
 P
 P
 P
 P
 P
 P
 P
 P
 P
 P
 P
 P
 P
 P
 P
 P
 P
 P
 P
 P
 P
 P
 P
 P
 P
 P
 P
 P
 P
 P
 P
 P
 P
 P
 P
 P
 P
 P
 P
 P
 P
 P
 P
 P
 P
 P
 P

图 5-44

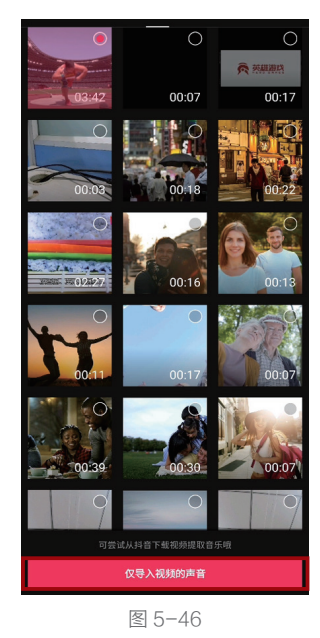

#### 第5章 掌握音乐,营造视频氛围

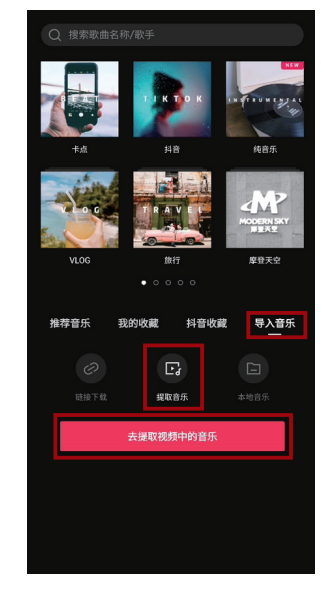

图 5-45

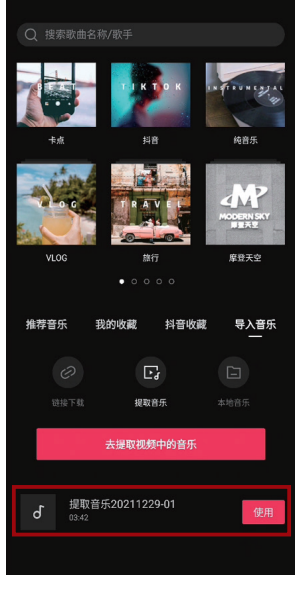

图 5-47

为音频添加节拍点,具体方法见前文介绍,如图 5-48 所示。

2 选中视频轨道,拖动白色边框,将其首尾分别与两个节拍点对齐,如图 5-49 所示。

③ 重复上一步操作,将所有素材片段均与节拍点对齐。一些时间较长的片段,中间可以多跨过几 个节拍点,如图 5-50 所示。

至此,就实现了素材随节拍点更替的效果,也就是完成了一个最基本的卡点音乐视频。所有的卡 点音乐视频都是以此为基础,添加各种特效、贴纸、蒙版、文字等实现的。

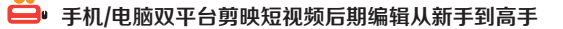

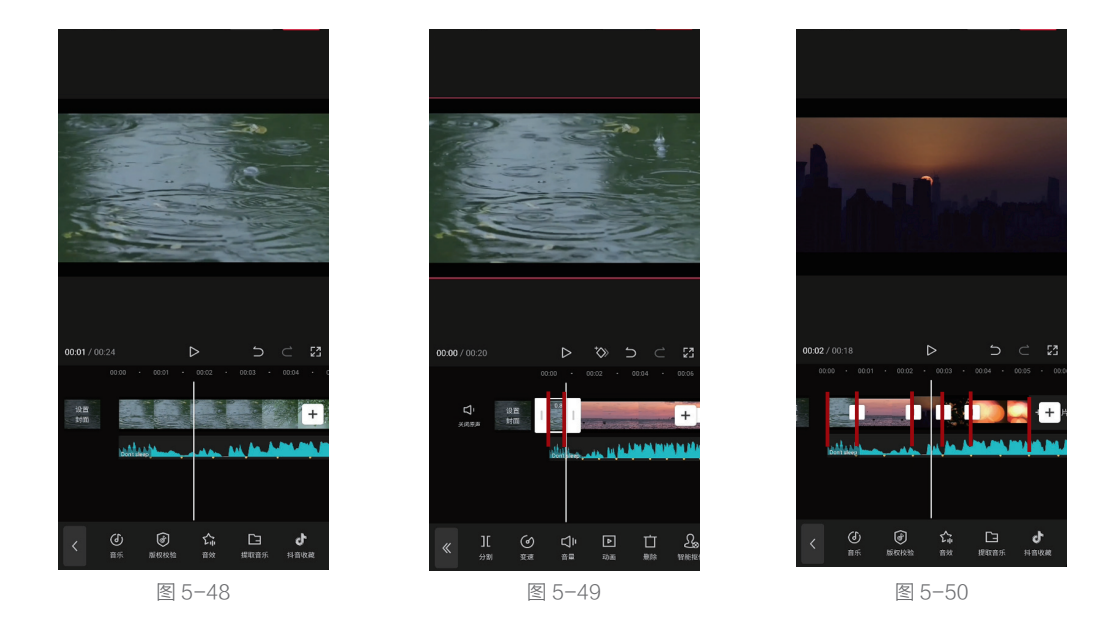

# 5.7 部分可商用的10大音乐曲库

如前文所述, 抖音短视频之所以火爆与音乐有很大的关系, 所以许多创作者在创作视频内容的时候, 为了找到更好的背景音乐, 已经不再满足于抖音提供的免费音乐库了, 下面介绍 10 个可部分商用的免 费曲库网站。

#### 淘声网

淘声网可以直接搜索所需音效,并且其中有很多是免费的音频素材。只需在选定某个音频并准备 下载时,注意浏览"声音信息"。当"许可"为"CC0公共共享许可协议"时,即意味着可以免费商用。 该网站的网址为 www.tosound.com。

#### 耳聆网

耳聆网同样可以对指定音频进行搜索,但其特色在于可随机呈现不同的声音,有利于激发创作灵感。 在下载时同样要注意其许可协议是否为 CC0。点击要下载的音频,并进入声音页面查看该协议。该网 站的网址为 www.ear0.com。

#### **FREEPD**

FREEPD 是一个免费、无版权音频的下载网站,资源丰富,下载速度也很快,可能唯一的缺点就 是全英文界面以及每天第一次下载会有弹出广告。虽然该网站需要付费才能下载较高音质的音频,但 即使是基础音质的音频,也足够在短视频中使用了。该网站的网址为 www.jfreepd.com。

#### 爱给网

爱给网可以直接搜索 CC0 音频(免费商用音频),避免出现选出理想的音频后,发现要付费才能

使用的尴尬。同时,该网站中还售卖 99 元的可商用、全渠道、永久使用权的音频。如果在免费音频中 找不到合适的,也可以在付费音频中搜索一下。该网站的网址为 www.aigei.com。

### 其他无版权音频素材网站

再向大家提供6个无版权音频的素材网站。

| 网站        | 网址                       |
|-----------|--------------------------|
| Jamendo   | www.jamendo.com          |
| JEWELBEAT | www.jewelbeat.com        |
| Imslp     | www.cn.imslp.org         |
| Looperman | www.looperman.com        |
| ccMixter  | www.beta.ccmixter.org    |
| FMA       | www.freemusicarchive.org |

# 5.8 为短视频配音

以电影解说为代表的许多视频都需要专业的配音解说,这项工作可以由专业的配音员完成,也可 以由基于计算机 AI 技术的软件完成,尤其是后者有价格实惠、音色多变、质量高的优点,下面讲解包 括自己录制配音在内的常用配音方法。

# 5.8.1 用剪映"录音" 功能配音

通过剪映的"录音"功能,可以 通过录制人声为视频进行配音,具 体的操作方法如下。

① 如果在前期录制视频时录下 了一些杂音,那么在配音之前,需 要先将原视频的声音关闭,否则会 影响配音效果。选中待配音的视频 后,点击界面下方的"音量"按钮, 并将其调整为 0,如图 5-51 所示。

2 点击界面下方的"音频"按钮, 再点击"录音"按钮,如图5-52所示。

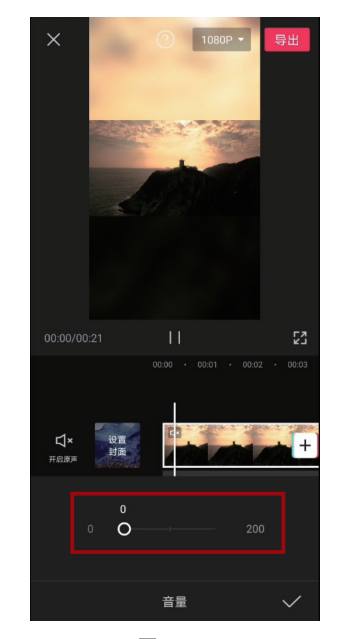

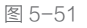

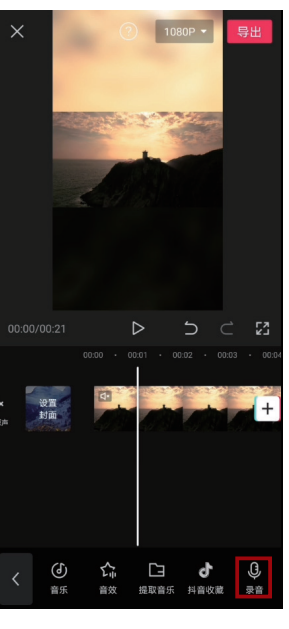

8 按住界面下方的红色按钮,即可 开始录音,如图 5-53 所示。

④ 松开红色按钮,即完成录音,其音轨如图 5-54 所示。

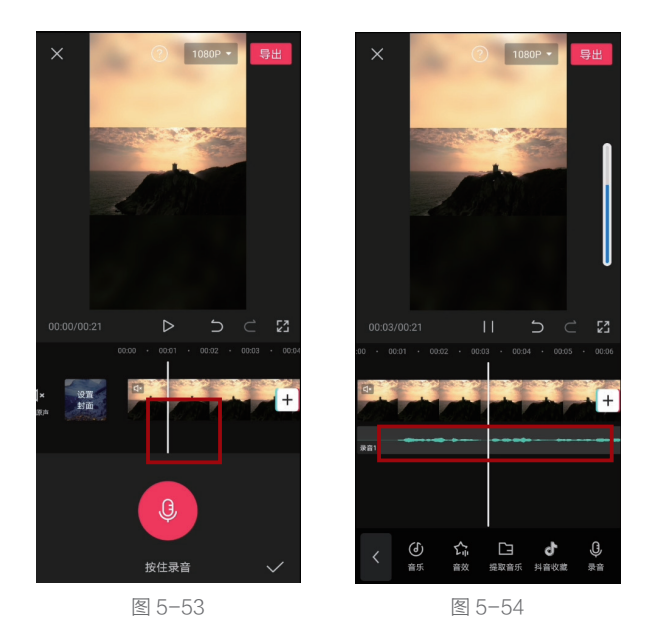

# 5.8.2 用剪映实现AI配音

许多人看抖音的教学类、搞笑类、影视解说类视频时,总是听到熟悉的女声或男声,这个声音其实 就是通过 AI 配音功能获得的,下面讲解如何使用剪映获得此类配音。

1 选中已经添加好的文本轨道,点击界面下方的"文本朗读"按钮,如图 5-55 所示。

2 在弹出的选项中,即可选择喜欢的音色,如选择"小姐姐"音色,如图 5-56 所示。只通过简单两步,视频就会自动出现所选文本的语音了。

③利用同样的方法,即可让其他文本轨道也自动生成语音。但此时会出现一个问题,相互重叠的 文本轨道导出的语音也会互相重叠。此时不要调节文本轨道,而是要点击界面下方的"音频"按钮, 可以看到已经导入的各个语音轨道,如图 5-57 所示。

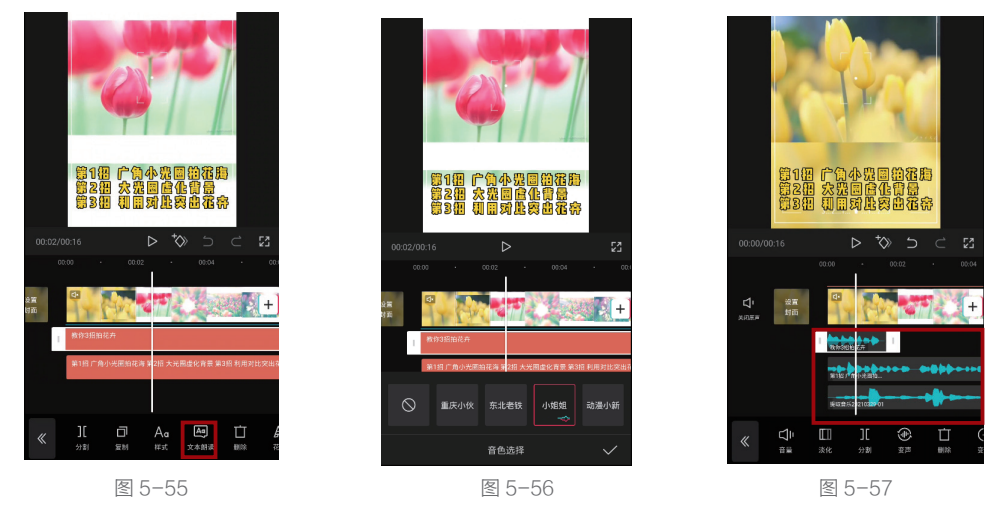

④ 只需要让语音轨道彼此错开,不重叠,就可以解决语音相互重叠的问题,如图 5-58 所示。

⑤ 如果希望实现视频中没有文字,但依然有"小姐姐"音色的语音,可以通过以下两种方法实现。

方法一:在生成语音后,将相 应的文本轨道删除。

方法二:在生成语音后,选中文 本轨道,点击"样式"按钮,并将"透 明度"设置为0,如图5-59所示。

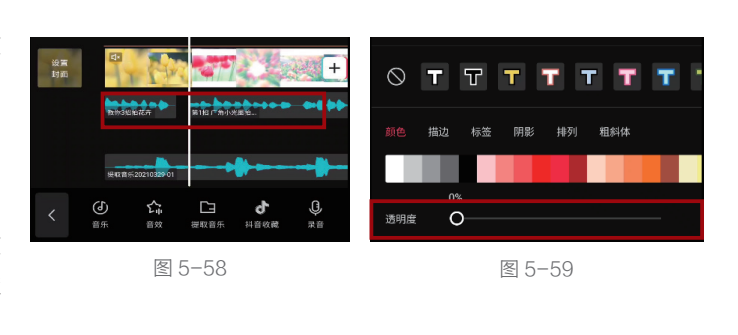

# 5.8.3 AI配音网站

进入讯飞配音、牛片网、百度语音 开放平台等网站,也可以实现根据输入 的文本内容,生成 AI 语音的功能,具体 的操作方法如下。

以牛片网为例,进入该网站,点
 击"在线配音"按钮,如图 5-60 所示。

2 设置所需配音的类型,如图 5-61 所示。此处设置得越详细,就越容易找 到满足需求的语音。

⑧ 将鼠标悬停在某种配音效果上, 点击●图标即可进行试听。若要选择该 配音,点击"做同款"按钮即可,如图5-62 所示。

④ 输入"配音文案"后,可调整语速。 需要注意的是,语速太快可能导致声音 出现变化,所以务必点击界面下方的 图标进行试听,确认无误后,再点击"提 交配音"按钮,如图 5-63 所示。

⑤ 配音完毕后,下载 MP3 文件即可 得到配音音频文件。

⑥ 打开专业版剪映,依次点击"音频"→"音频提取"→"导入"按钮,将刚下载的 MP3 文件导入即可。

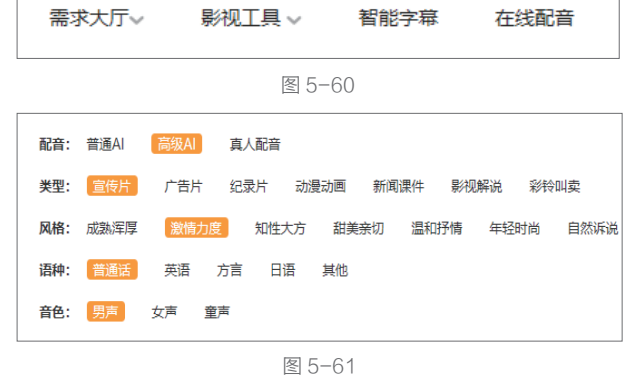

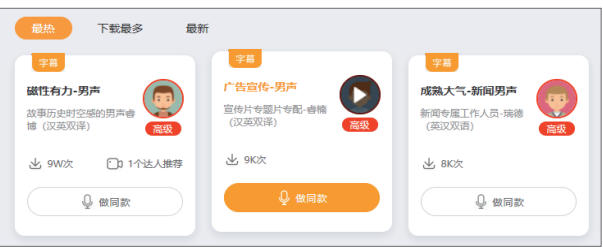

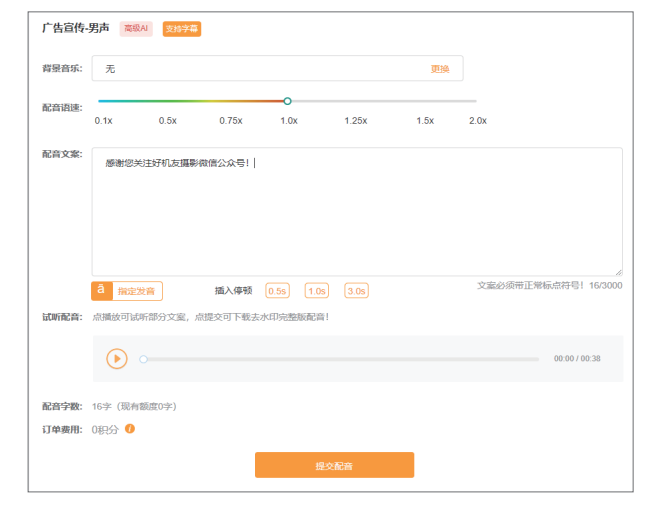

图 5-63

# 5.8.4 AI配音软件

通过第三方 AI 配音软件进 行配音,其声音处理速度会更 快,同时也有更多的声音可供 选择。

### AI配音专家

这款软件支持 Windows 和 Mac OS 操作系统,目前包含 40 多种变声效果,如图 5-64 所 示,同时还内置了数十款背景 音,可以更好地进行后期创作。

### 智能识别软件

该款软件仅支持 Windows 操作系统,无须安装,解压后 即可使用。其中有小部分语音 是免费的,其余则需付费使用。 该软件包含100多种发音效果, 如图 5-65 所示。

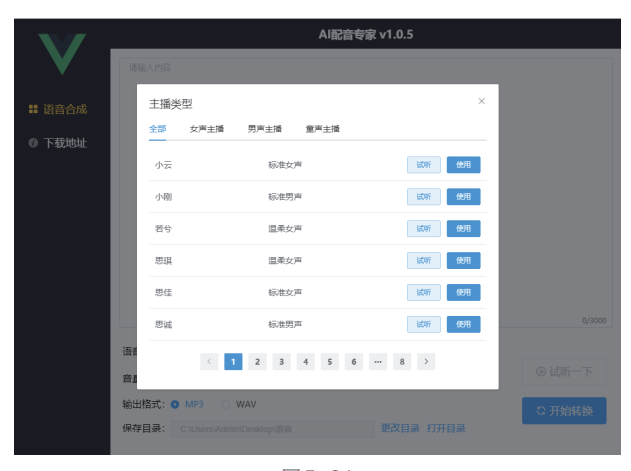

图 5-64

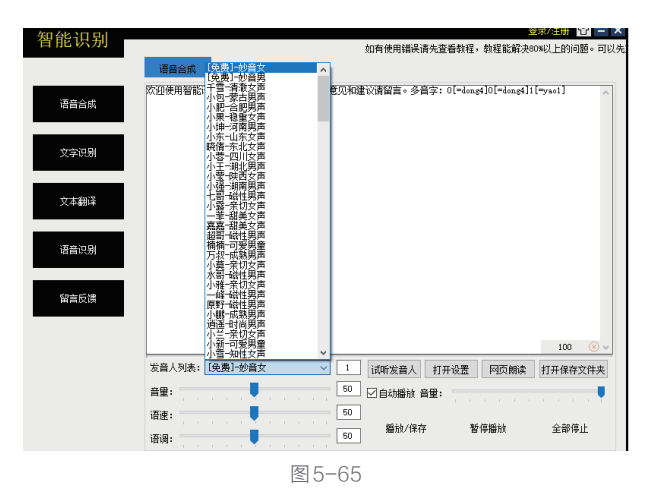

# 5.9 添加音效

当视频中出现与画面内容相符的音效时,会大幅增加视频的带入感,让观众更有沉浸感。剪映中 自带的音效库也非常丰富,下面具体介绍添加音效的方法。

① 依次点击界面下方的"音频"→"音效"按钮,如图 5-66 所示。

② 点击界面中的不同音效分类,例如,综艺、笑声、机械等,即可选择该分类下的音效。点击音 效右侧的"使用"按钮,将其添加至音频轨道,如图 5-67 所示。

③ 或者直接搜索希望使用的音效,例如"电流",与其相关的音效就会显示在画面下方,从中找 到合适的音效,点击右侧"使用"按钮即可,如图 5-68 所示。

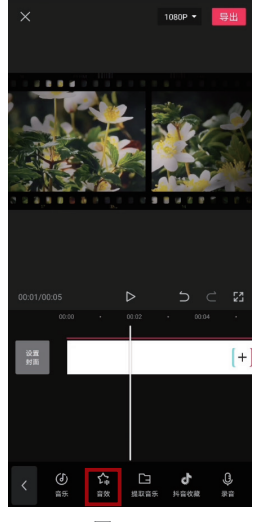

图 5-66

④ 该画面中只需要短暂的 电流声来模拟老式胶片电影中 的杂音,所以选中音效后,拖 动"白框"将其缩短,如图 5-69 所示。

⑤ 由于老式胶片电影的杂音是无规律、偶尔出现的,所以需要选中音效,并点击界面下方的"复制"按钮,为片段的其他位置也添加一些"电流"音效,如图 5-70 所示。

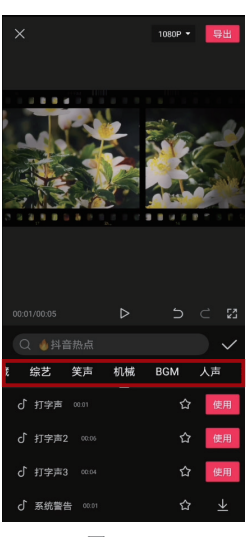

图 5-67

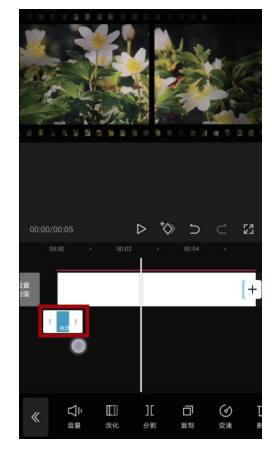

图 5-69

图 5-68

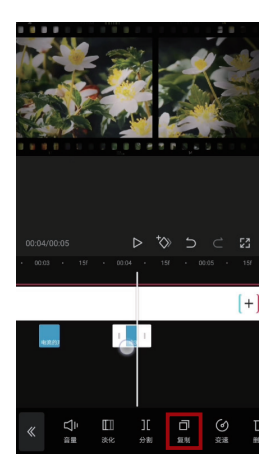

图 5-70

# 5.10 实战案例1: 抠像回忆快闪效果

本例效果重在表现"怀念过往"的情绪,所以音乐的选择至关重要。另外,通过滤镜对画面色彩 的调整以及剪辑而成的"快闪"效果,也让视频更有味道。本例还会使用画中画、特效、变速等功能 进行后期制作。

# 5.10.1 步骤一:营造"快闪"效果

通过导入多个素材,并缩短其时长,来营造多个画面快速闪过的效果,简称"快闪"效果,具体的操作方法如下。

#### 第5章 掌握音乐,营造视频氛围

### 😐 手机/电脑双平台剪映短视频后期编辑从新手到高手

●导入多个素材,最好都有人物的,这样有利于表现画面的情绪,如图 5-71 所示。

2 洗中视频片段, 缩短其时长至 0.2 秒左右, 如图 5-72 所示。

⑧为了让"快闪"效果有细微的节奏变化,所以不要让所有片段的时长都一样。将大部分片段控 制在 0.3 秒左右, 然后中间穿插上 0.8 秒左右的片段即可, 制作完成后的效果如图 5-73 所示。

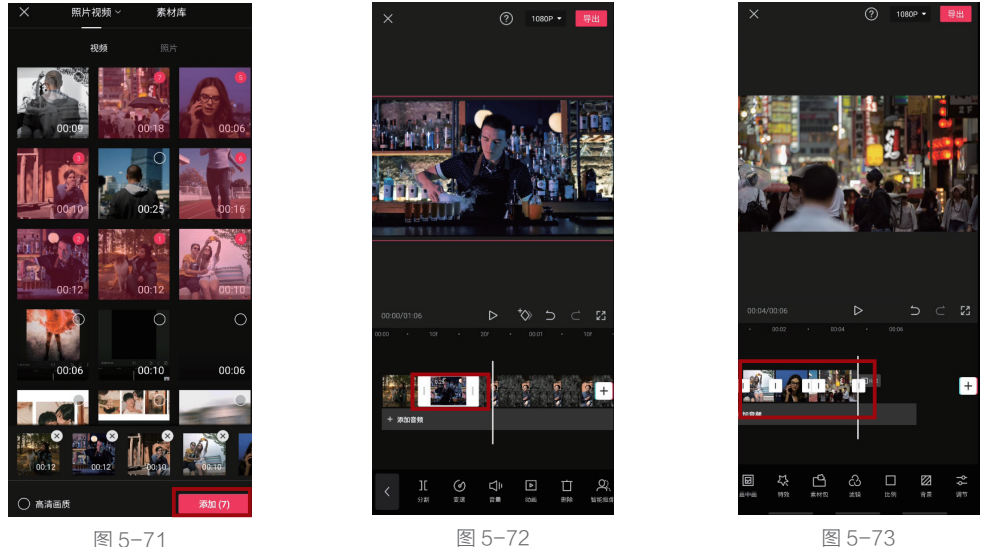

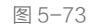

④ 由于"快闪"效果需要在短时间内闪现大量画面,所以对素材数量的要求往往较高。当我们没有 那么多素材时,就可以将之前用过的素材,导入剪映,调整画面大小后再用一次,如图 5-74 所示。

⑤ 将重复使用的片段进行分割,并删除已经出现过的画面,如图 5-75 所示。而且如果该素材在之 前展现的时间比较长,那么在重复使用时就短一些,控制在 0.3 秒左右。

⑥ 由于快闪效果中的每个画面都是一闪而过的,所以即使有些素材多次利用,依然不会让观众感觉 到画面雷同,从而巧妙地解决素材不够的问题。在本例中,快闪效果持续6秒左右即可,如图5-76所示。

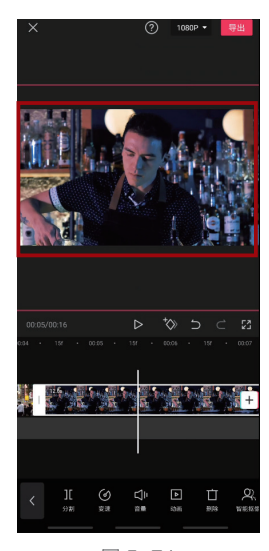

图 5-71

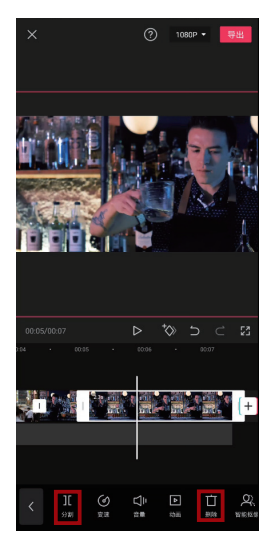

图 5-75

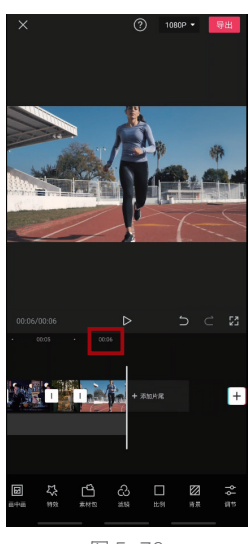

图 5-76

### 5.10.2 步骤二:选择音乐并与视频素材匹配

为了让"回忆"的氛围更浓重,需要合适的音乐进行烘托,并且要让音乐与画面内容匹配,具体的操作方法如下。

①本例选择《哪里都是你剪辑版》作为背景音乐,因为该歌曲本身就与回忆有关,同时也是一首抒 情类的歌曲,与该视频的内容高度统一。进入音乐选择画面后,搜索该音乐并使用即可,如图 5-77 所示。

2 将该音乐开头没有声音的部分删除。移动时间线至开始有声音的时间点,点击"分割"按钮,选中前半段音频轨道,再点击"删除"按钮,如图 5-78 所示。

③ 通过试听,确定结束音乐的时间点大概在9秒左右,刚好有一句歌词唱完。将时间线移至该位置, 点击"分割"按钮,选中后半段音频,再点击"删除"按钮即可,如图 5-79 所示。

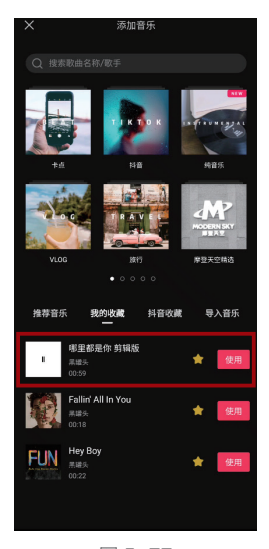

图 5-77

④ 选中音频轨道,点击界 面下方的"踩点"按钮,如图5-80 所示。

5 在刚要唱第2句歌词时, 添加节拍点,如图5-81所示。 该节拍点就是开始进入"回忆快 闪"效果的时间节点。

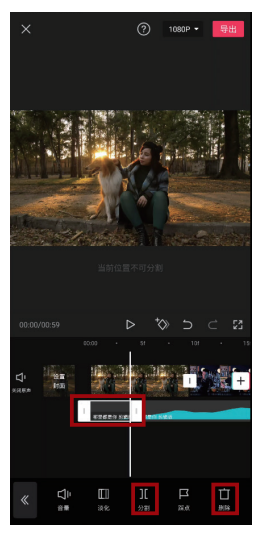

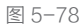

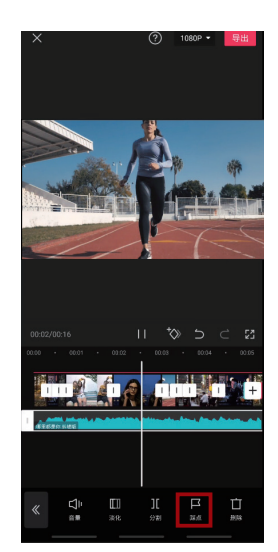

图 5-80

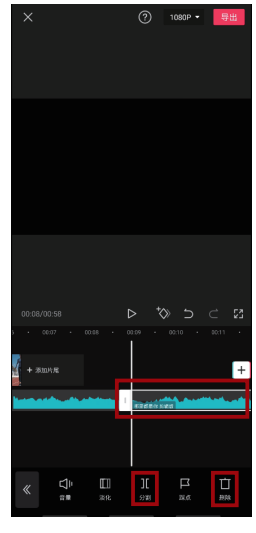

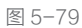

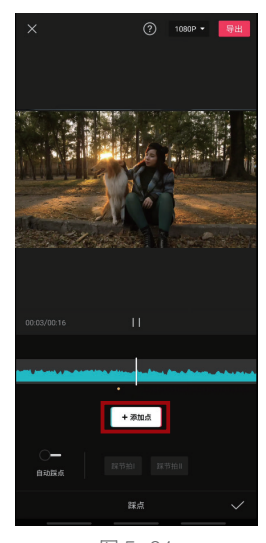

图 5-81

### 兽• 手机/电脑双平台剪映短视频后期编辑从新手到高手

⑤ 点击界面下方的"画中画"按钮,添加一个人行走的视频素材,将前半段有走出画面的视频删掉, 如图 5-82 所示。

⑦ 将剪辑好的画中画轨道素材拖至最左侧。将时间线移至节拍点,点击"分割"按钮,选中前半段视频,点击"变速"按钮,如图 5-83 所示。

8 选择"线性变速",并设置为1.2x,从而让进入"回忆"之前的画面速度快一些,如图5-84 所示。

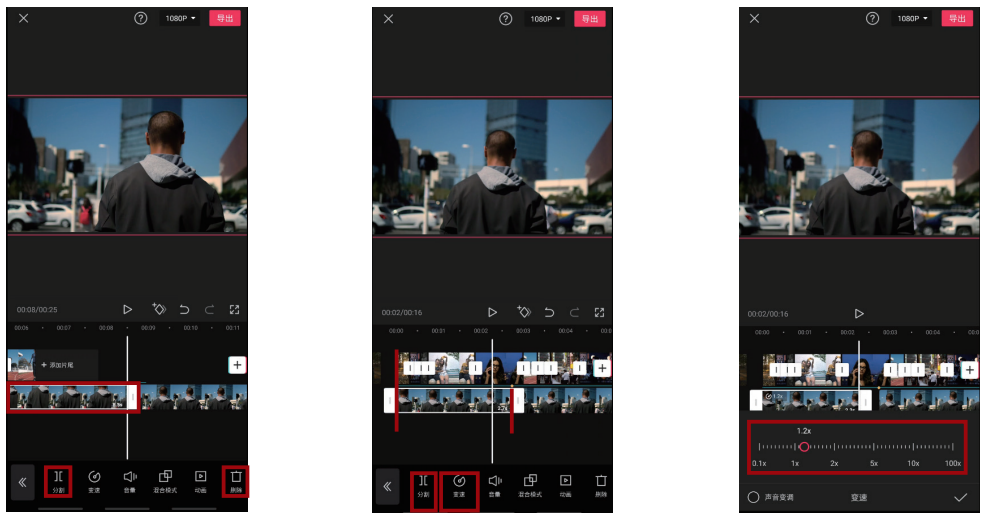

图 5-82

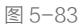

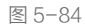

9 再选中刚刚分割出的后半段画中画轨道视频,采用相同的方法,将速度设置为 0.5x,让进入"回忆"的片段慢一些,从而烘托情绪,营造反差,如图 5-85 所示。

① 由于在进入回忆之前显示的是画中画轨道中的素材,所以主视频轨道的"快闪"素材在回忆之前是没有用的,故点击右侧的于图标,添加黑场,并与第一段画中画轨道素材首尾对齐,如图 5-86 所示。

1) 将主视频轨道的回忆素材压缩至8秒左右,然后将时间线移至其末端,选中画中画轨道,点击"分割"按钮,如图 5-87 所示。

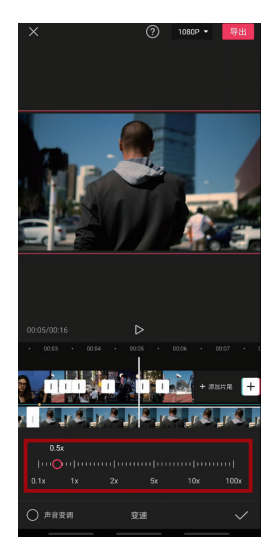

图 5-85

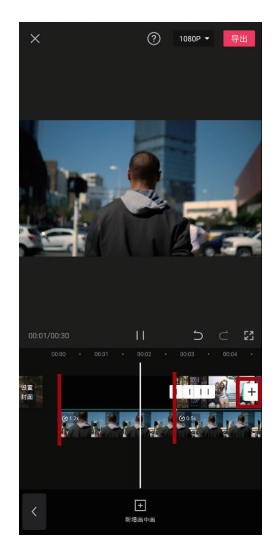

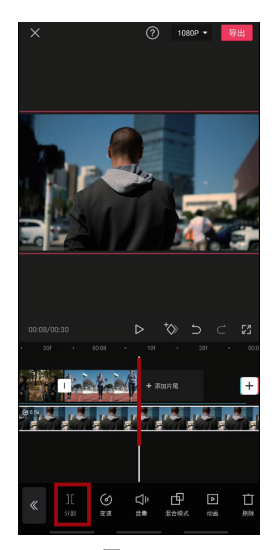

图 5-87

② 选中分割的后半段画中 画视频,依次点击"变速"→"线 性变速"按钮,将其设置为1.2x, 从而营造"从回忆中走出来" 的效果,如图 5-88 所示。

18 将画中画轨道素材与音 乐末端对齐,如图 5-89 所示。

至此,选择音乐并让素材与 音乐相互匹配的工作就完成了, 这也是该案例制作的重点。

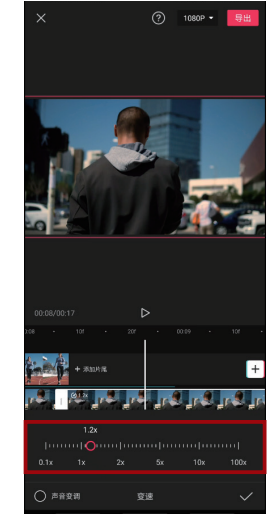

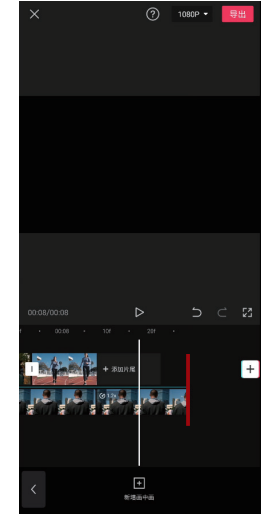

图 5-88

图 5-89

### 5.10.3 步骤三: 让视频更有回忆感

最后,通过为视频调色并添加特效,让视频更有回忆感,具体的操作方法如下。

● 选中"回忆部分"的画中画轨道片段,点击界面下方的"不透明度"按钮,将其设置为70,如 图 5-90 所示。

②选择主视频轨道上的任意一个片段,点击"滤镜"按钮,选择"黑白"分类下的"默片"效果,然后点击"应用到全部"按钮,如图 5-91 所示。

⑧ 依次选中所有画中画轨道片段,再次单击"滤镜"按钮,并点击◎图标,取消滤镜效果,从而营造"回忆"与"当下"的反差,如图 5-92 所示。

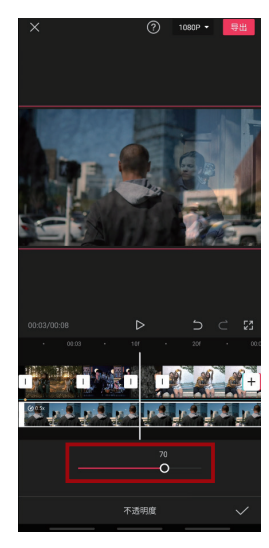

图 5-90

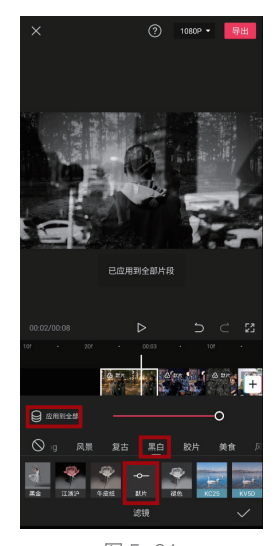

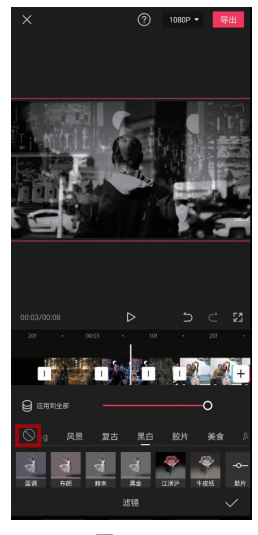

#### 兽• 手机/电脑双平台剪映短视频后期编辑从新手到高手

 ④ 依次点击界面下方的"特效"→"画面特效"按钮,添加"光影" 分类下的"车窗影"特效,并将其 覆盖整个"回忆片段",如图 5-93 所示。

⑤ 选中该特效轨道,点击界面 下方的"作用对象"按钮,如图 5-94 所示。

6 点击"全局"按钮,如图 5-95 所示。至此,本例全部制作完成。

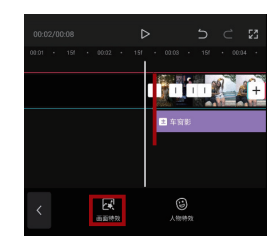

图 5-93

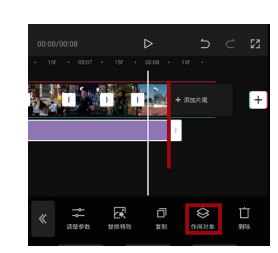

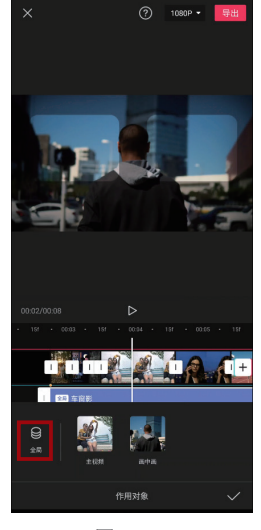

图 5-94

图 5-95

# 5.11 实战案例2:模拟镜头晃动音乐卡点效果

音乐卡点效果往往可以营造强烈的节奏感,并利用音乐的力量,让视频具有一定的感染力。在本 例中,除了讲述如何实现"音乐卡点"效果,还演示如何利用静态图片素材模拟视频拍摄中的"镜头 晃动"效果。

# 5.11.1 步骤一: 让视频画面根据音乐节奏变化

所谓"音乐卡点",其实就是 让画面与画面的衔接点正好位于 音乐的节拍点处,从而实现画面 根据音乐节奏变化的效果,具体的 操作方法如下。

① 由于音乐卡点视频的节奏往往比较快,那么为了保证其具有一定的时长,所以往往需要数量较多的素材。此处选择 15 张图片进行卡点视频的制作,如图 5-96 所示。

2 依次点击界面下方的"音频"→"音乐"按钮,搜索 Tokyo,
 选择《Tokyo Drif(抖音完整版)》
 作为背景音乐,如图 5-97 所示。

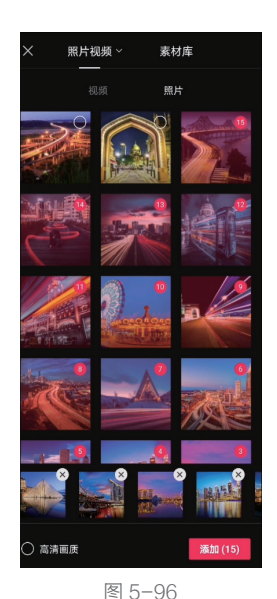

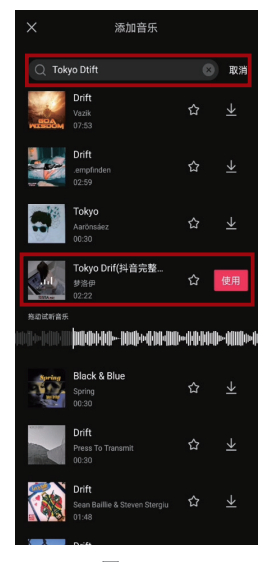

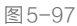

③选中背景音乐,点击界面下方的"踩点"按钮,如图 5-98 所示。

④ 开启界面左下角的"自动踩点"功能,选择"踩节拍Ⅱ", 此时在音频轨道下方会自动生成黄色的节拍点,如图 5-99 所示。 之所以不选择"踩节拍丨",是因为其节拍点过于稀疏。而节拍 点稀疏就会导致画面的变化频率低,从而让观众感觉乏味。

⑤ 洗中音频轨道,将时间线移至2秒左右,点击界面下方的 "分割"按钮,并将音乐开头节拍相对较弱的部分删除,如图 5-100 所示。

⑥ 洗中第一张图片素材,拖动其右侧的白色边框,使其与节 拍点对齐,并保证素材片段的开头与结尾基本位于两个节拍点之 间,如图 5-101 所示。

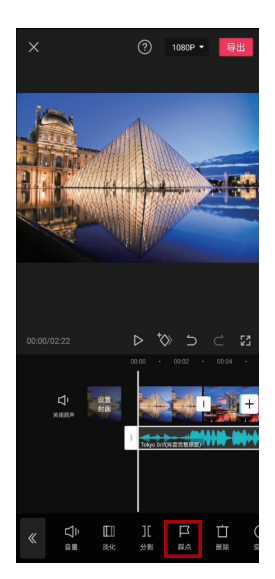

图 5-98

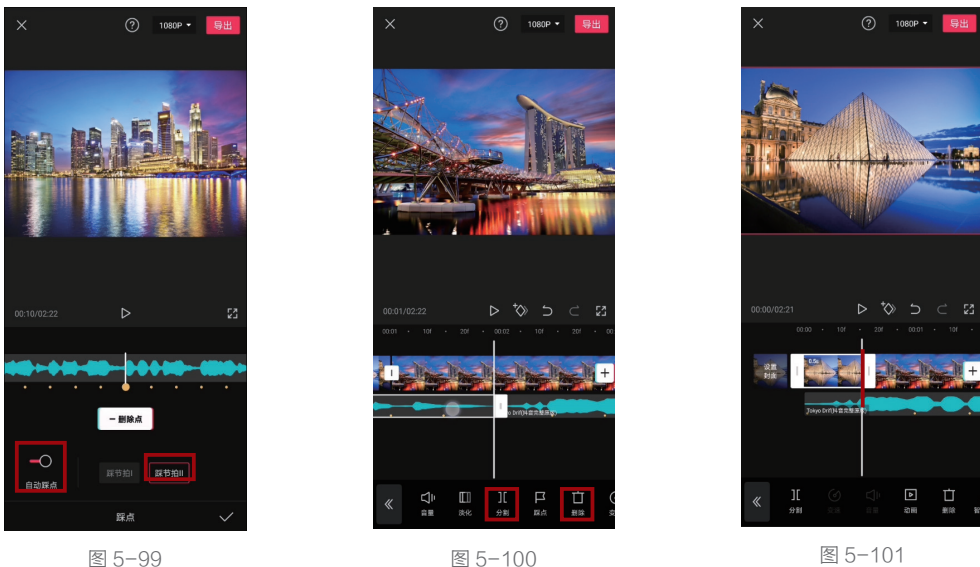

图 5-100

⑦ 依次将每一段素材的末端都与下一个节拍点对齐,实现每两个节拍点之间放一张图片的效果, 如图 5-102 所示。

⑧为了既让视频的节奏产生变化,又不影响卡点效果和快节奏带来的动感,对于个别有些许节奏 变化的部分,可以适当延长图片的播放时间。例如在如图 5-103 所示的位置,就让该画面跨过了一个 节拍点。

9 按照该思路即可将全部 15 个片段与节拍点逐一对应。处理完成后,视频的时长也就确定了,所 以缩短音频轨道至视频轨道的末端,或者比视频轨道稍微短一点儿,从而避免在结尾处出现黑屏,如 图 5-104 所示。

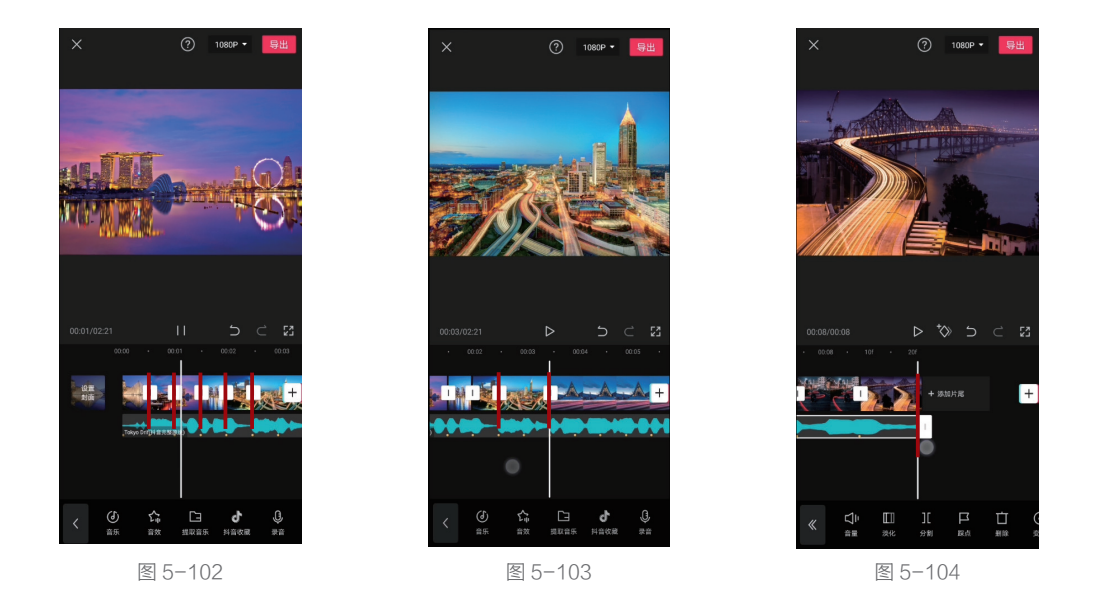

### 5.11.2 步骤二: 模拟镜头晃动效果

在实现音乐卡点效果后,视频的效果其实并不好,所以需要通过进一步处理来让其更有看点。接 下来,将通过剪映模拟前期拍摄的镜头晃动效果,从而令画面更具动感,具体的操作方法如下。

1 将没有填充整个画面的素材放大至整个画面,使该视频比例统一,如图 5-105 所示。

2 将时间线移至第2个视频片段上,然后选中该片段,点击界面下方的"动画"按钮,如图5-106所示。

⑧选择"组合动画"中的"荡秋干"效果,并将"动画时长"拖至最右侧,如图 5-107 所示。之所以选择该动画效果,是因为其可以实现类似前期拍摄时的镜头晃动效果。而没有为第 1 个视频片段增加动画,是因为在一个明显的节奏点之后(第 1 个节奏点几乎与视频开头重合,所以很容易被忽略),开始镜头晃动能够让画面的开场显得更自然。

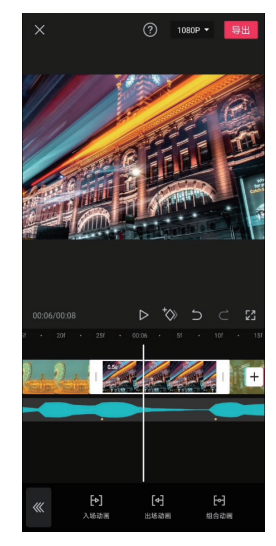

图 5-105

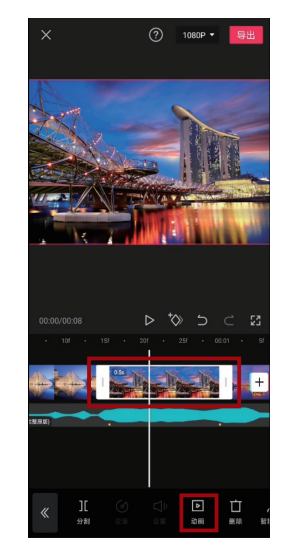

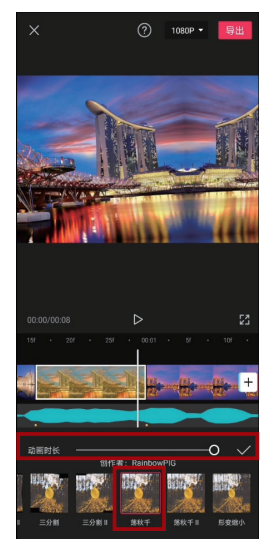

图 5-106

④ 设置完成后,移动时间线至下一个视频片段,则可以直接进行 动画设置,无须重复依次点击"动画"→"组合动画"按钮。在接下 来的一个片段中,选择同为荡秋千系列的"荡秋千Ⅱ"效果,如图 5-108 所示。

⑤ 接下来为重复操作,也就是依次移动时间线到各个片段,然后 为其添加可以实现"镜头晃动"效果的动画,并将动画时长调整至最大。 这里建议在添加动画时,如果有同系列的多个动画效果,则可以让两 个该系列动画连接在一起,从而让视频显得更连贯。

由于每个片段选择哪个动画并没有强制性的要求,但不同的动画 组合可能有的效果好一些,有的效果差一些,如图 5-109 所示为 12 个片段所添加的动画效果,以供参考。

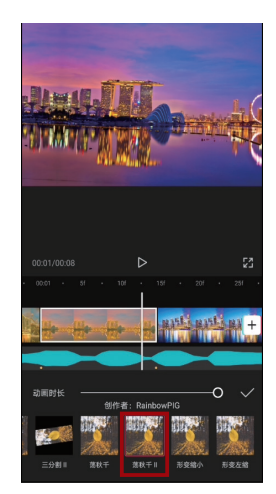

图 5-108

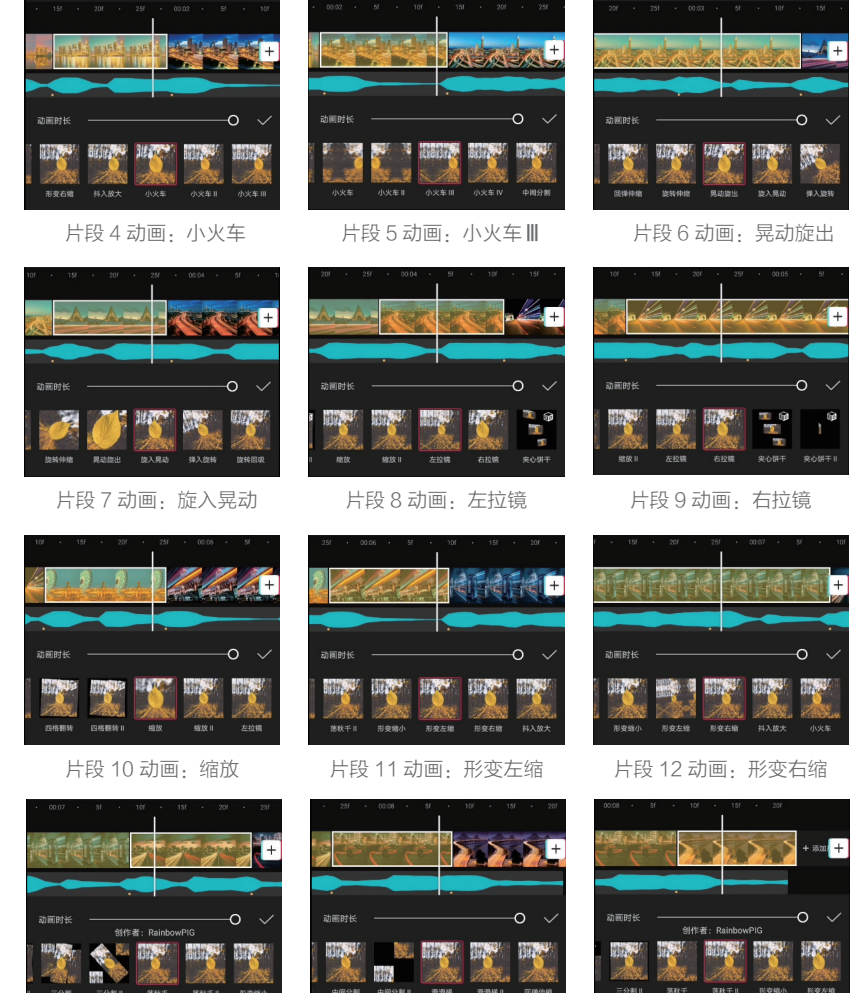

片段 13 动画: 荡秋千

片段 14 动画: 滑滑梯 图 5-109

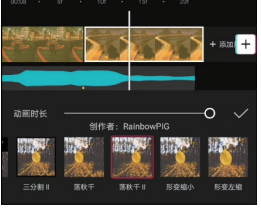

片段 15 动画:荡秋干 🛚

### 5.11.3 步骤三:添加特效润饰画面

最后,为视频添加些酷炫的特效,让视频更有看点,具体的操作方法如下。

1 点击界面下方的"特效"按钮,如图 5-110 所示。

2 添加"动感"分类下的"RGB 描边"特效,如图 5-111 所示。

⑧ 将该特效的首尾与跨过一个节拍点的视频片段首尾对齐,如图 5-112 所示。之所以跨过一个节拍点的画面添加特效,是因为该片段本身就具有节奏的变化,而且展现时间比其他片段更长,所以增加特效后,不会影响节奏感,也不会因为画面太乱而让视频看起来很臃肿。

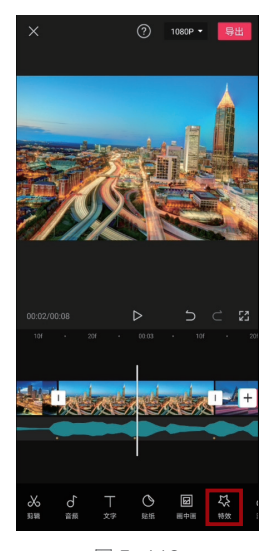

图 5-110

④ 点击界面下方的"新增
 特效"按钮,选择"动感"分
 类下的"色差放大"效果,如
 图 5-113 所示。

⑤ 将该特效的首尾也与对应的跨过一个节拍点的视频 片段对齐,如图 5-114 所示。

至此,模拟镜头晃动音乐 卡点效果制作完成。

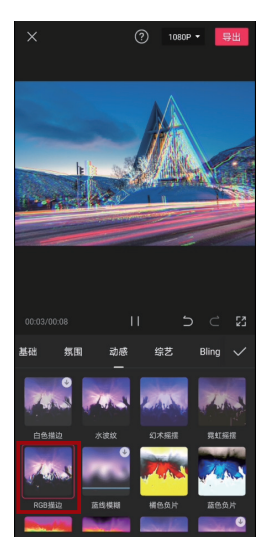

图 5-111

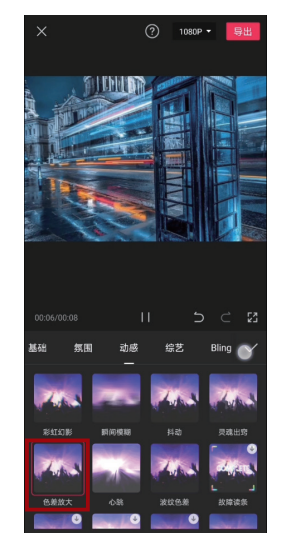

图 5-113

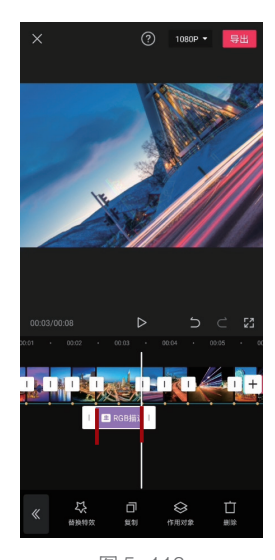

图 5-112

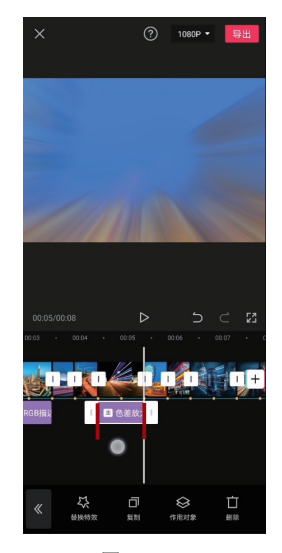

图 5-114

# 5.12 实战案例3:时间静止效果

该案例将营造通过"超能力"控制时间"流动"的效果。具体来说,就是一个人可以随时让时间 停止或者继续。为了让这种"超能力"显得更真实,声音在其中起到至关重要的作用。本例将使用定格、 画中画、人像抠图、音效等功能进行后期处理,案例效果截图如图 5-115 和图 5-116 所示。请按本书 前言所述方法,观看本例完整教学视频。

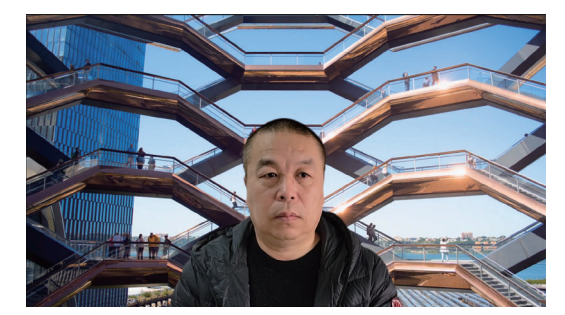

图 5-115

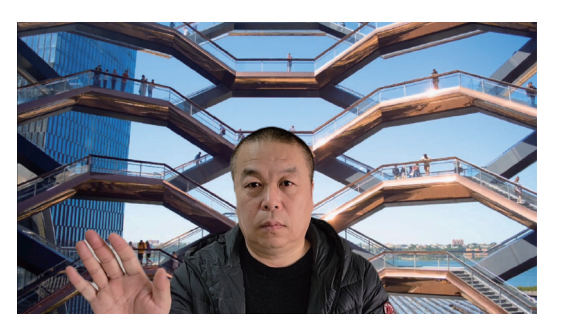

图 5-116

# 5.13 实战案例4: 动态蒙版卡点效果

本例将使用一首节奏非常紧凑的背景音乐,并通过按节拍改变蒙版显示范围的方法营造卡点效果。 除了需要使用"踩点"和"蒙版"功能,还需要多次使用关键帧进行后期处理,案例效果截图如图 5-117 和图 5-118 所示。请按本书前言所述方法,观看本例完整教学视频。

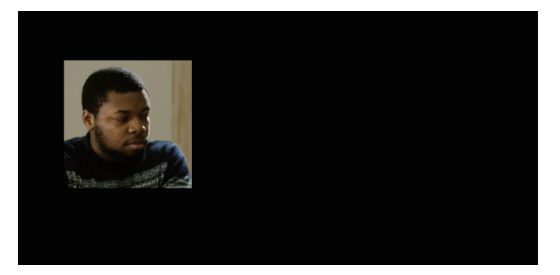

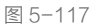

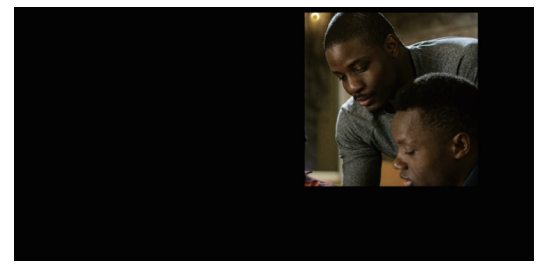

图 5-118